# IRS Tax Return Transcript Request Process – Online Request 2024-2025

## OFFICE OF FINANCIAL AID WINTHROP UNIVERSITY

Tax filers can request a transcript, free of charge, of their **2022** tax return from the IRS. The **Online Request** method may not work for all tax filers. If it does not work for you, review the <u>IRS Tax Return Transcript Request</u> for how to request a tax transcript by mail.

## **Online Request PDF (Preferred Method)**

• Available on the IRS Web site at http://www.irs.gov/Individuals/Get-Transcript

#### • Click Get Transcript Online button

### **Get Your Tax Record**

|                           | English   <u>Español   中文(简体)   中文(繁體)   한국어</u>   <u>Pycoxană   Tiếng Việt   Kreyöl ayisyen</u>                                                                                                    |
|---------------------------|----------------------------------------------------------------------------------------------------|
| Individuals               | Order copies of tax records including transcripts of past tax returns, tax account information, wage and income statements<br>and non-filer letters.                                                                                                    |
| How to File               | If you want to find out how much you owe, verify your payment history, get your prior year Adjusted Gross income (AGI) to e-<br>file or see other tax information, you may not need a transcript. View this information in <u>your tax account</u> instead. |
| When to File              | The method you used to file your tax return (e-file or paper) and whether you had a balance due affects your current year                                                                                                    |
| Where to File             | transcript availability.                                                                                                    |
| Your Information          | Deguest Online                                                                                                    |
| Tax Record (Transcript)   | Request Online Request your transcript online for the fastest result                                                                                                    |
| Third Party Authorization |                                                                                                    |
| Students                  | What You Need                                                                                                    |
| Employees                 | What You Cat                                                                                                    |
| Parents                   | All transcript types are available online                                                                                                    |
| Military                  | <ul> <li>View, print or download your transcript</li> <li>Verify your identity once, and you can easily return later to get a transcript or use other IRS online services.</li> </ul>                                                                       |
| Seniors & Retirees        |                                                                                                    |
| Busines                   | Get Transcript Online                                                                                                    |
| Charitles and Nonprofits  | Caution: This service is for individual taxpayers to retrieve their own transcripts for their own purposes. Use by<br>any other entities is prohibited.                                                                                                    |
| International Taxpayers   |                                                                                                    |
| c                         |                                                                                                    |

- Sign In (you may have to create an account)
- Once you are logged in, choose Other as the reason you are requesting a tax transcript. Press Go.

• In the **Return Transcript** box click **2022**. If 2022 is not showing available, your tax return transcript is not available yet for downloading. Do <u>not</u> choose any other type of transcript. Only the **Return Transcript** can be submitted for this process.

•Your tax transcript will appear as a PDF. Save it to your computer or print. Write the student's Winthrop ID number on each page. Submit a copy to the Office of Financial Aid.

Revised 04/16/24